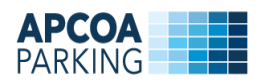

## Valby Maskinfabrik

## Månedsparkering, Erhverv

Som erhvervslejer i Valby Maskinfabrik, skal du anvende en kode, når du skal registrere din digitale P-tilladelse. Koden udleveres af APCOA PARKING og det er ikke muligt at registrere en P-tilladelse uden en gyldig kode. Du har modtaget information om, hvordan du henvender dig til APCOA PARKING for at få koden.

## Besøg www.apcoaflow.dk

Hvis det er første gang du besøger siden, vil du blive bedt om at acceptere informationen om cookies. Klik på "Jeg accepterer".

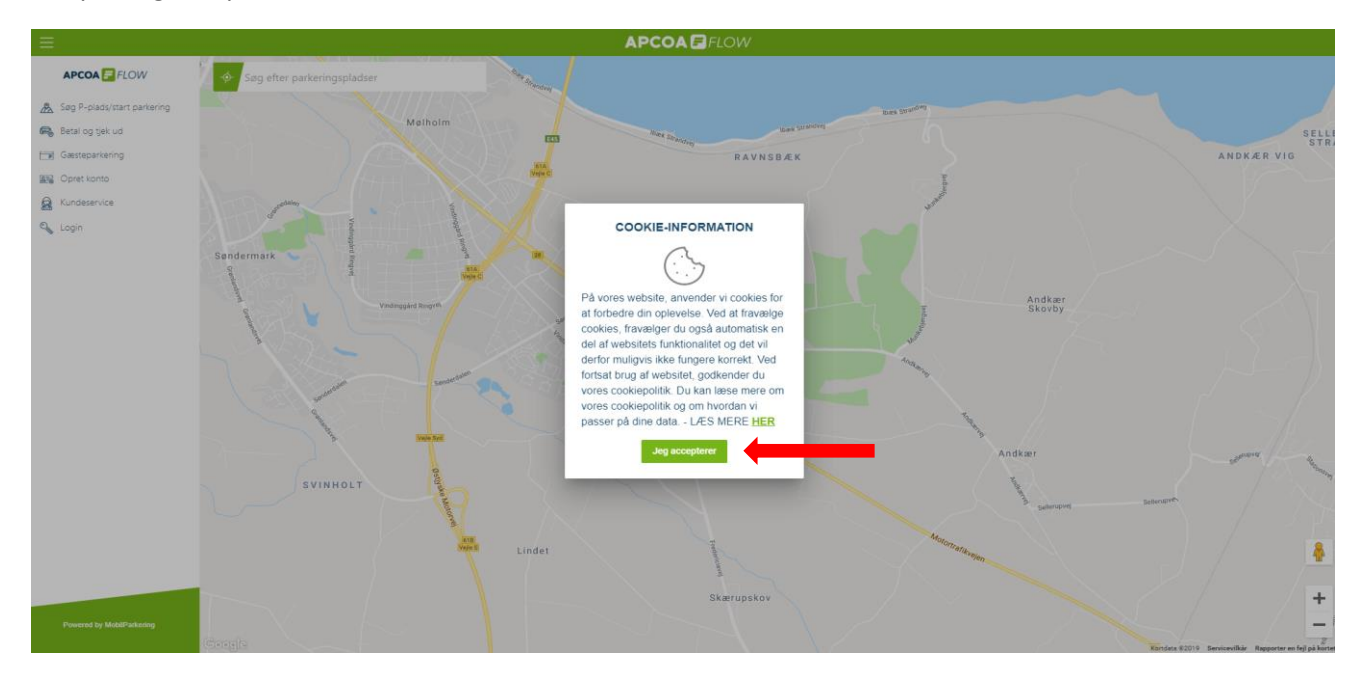

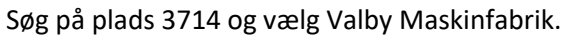

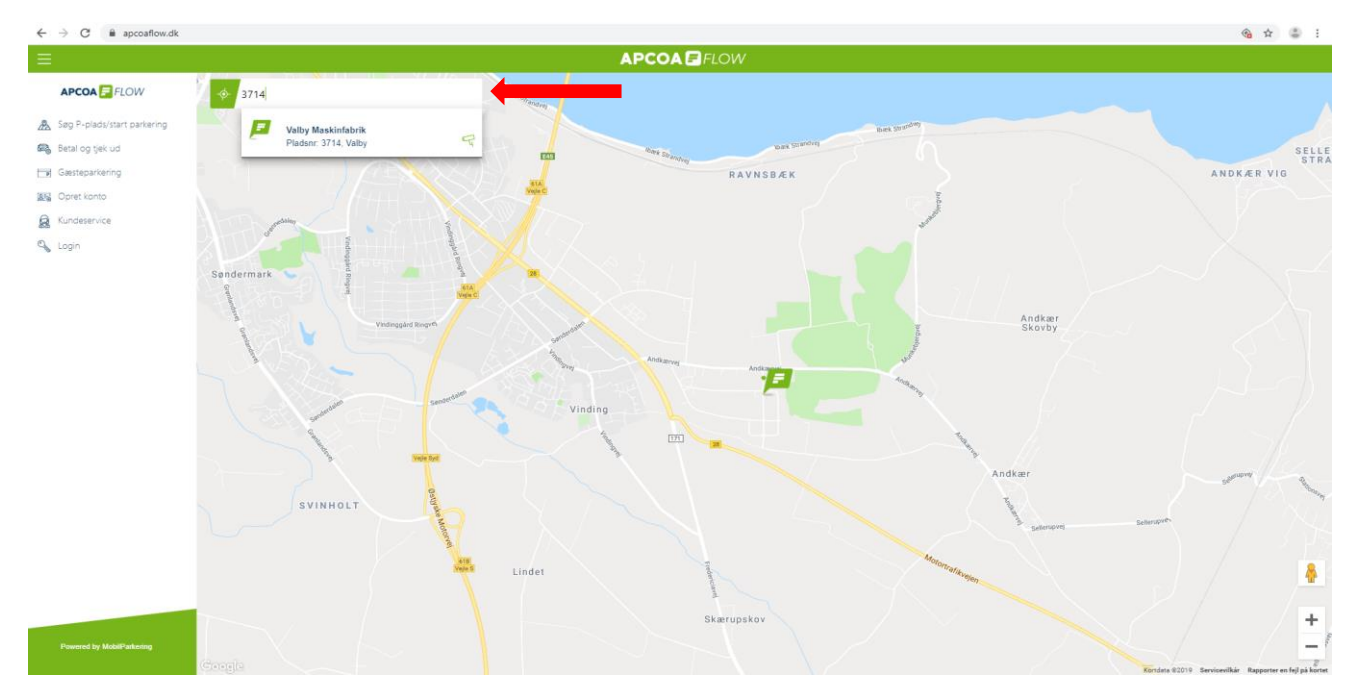

Der tages forbehold for ændringer i produktet og hjemmesiden

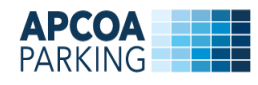

## Vælg "lej P-plads"

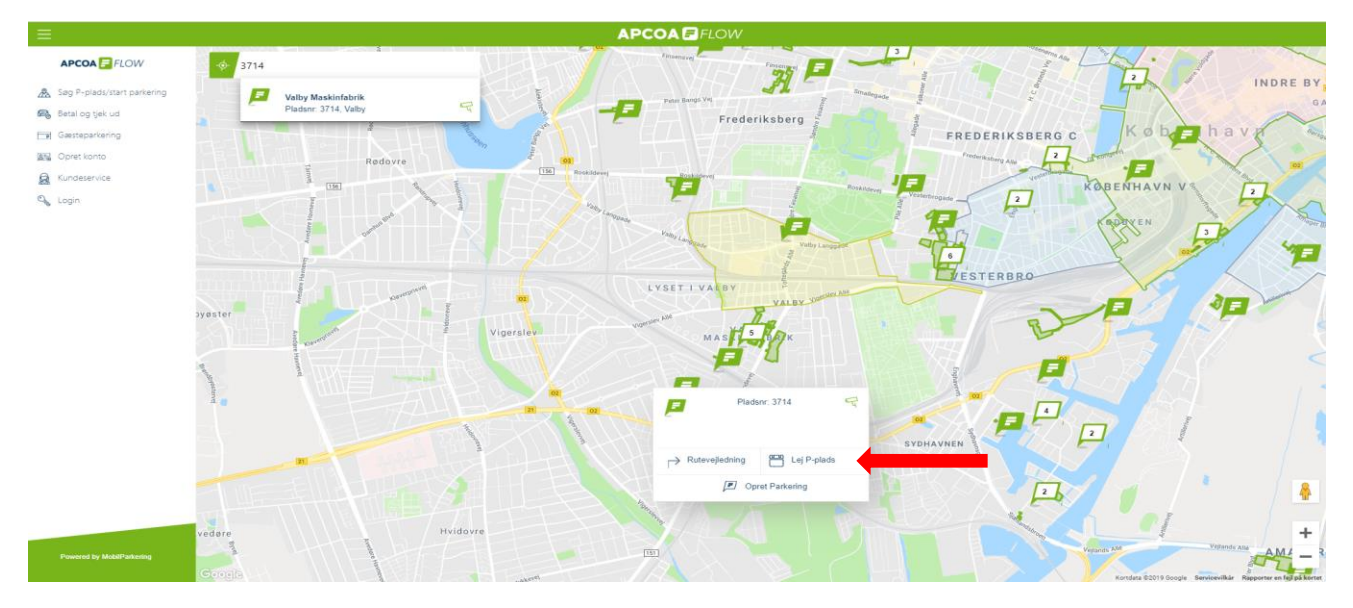

Følg de 5 punkter i flowet.

| Vælg din parkering                                   | 1 Vælg produkt           |
|------------------------------------------------------|--------------------------|
| Valiby Maskinfabrik 2500, Valiby<br>Pladam: ADK-3714 | 2 Vælg starttidspunkt    |
| Vælg produkt                                         | 3 Dine oplysninger       |
| 2 Vælg starttidspunkt                                |                          |
| Dine oplysninger                                     | 4 Din nummerplade        |
| Din nummerplade                                      |                          |
| (3) Betalingsmiddel                                  | 5 Betalingsinformationer |
| Bekræftelse                                          | Bekræftelse              |
|                                                      |                          |
|                                                      |                          |

Vælg antal P-tilladelser og indtast den udleverede kode. Tryk derefter på "Videre".

|                                                                                     | Vælg dit ønskede produ | kt                                                                                      |   |
|-------------------------------------------------------------------------------------|------------------------|-----------------------------------------------------------------------------------------|---|
| Månedsparkering Erhverv<br>Valby Maskinfabrik<br>0,00 kr.<br>Vælg antal tilladelser | •                      | Månedsparkering<br>530,00 kr.<br>Vælg antal tilladelser                                 | v |
| Baker Tilly<br>Månedsparkering Erhverv<br>0,00 kr.<br>Vælg antal tilladelser        | •                      | Hovedstadens Beredskab<br>Månedsparkering Erhverv<br>0,00 kr.<br>Vælg antal tilladelser | • |
|                                                                                     | 1<br>Annullér Videre   | <b></b>                                                                                 |   |

Der tages forbehold for ændringer i produktet og hjemmesiden

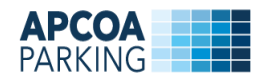

Vælg opstartsdato og tryk derefter på "Videre".

|   | Indtast start | tdato | en for | din p | barkeri | ng (P | -tilladelse)" |
|---|---------------|-------|--------|-------|---------|-------|---------------|
|   | ¢             | :     | Septer | nber  | 2019    |       | >             |
|   | Ma            | Ti    | On     | То    | Fr      | Lø    | Sø            |
|   | 26            | 27    | 28     | 29    |         | 31    | 1             |
|   | 2             | 3     | 4      | 5     | 6       | 7     | 8             |
|   | 9             | 10    | 11     | 12    | 13      | 14    | 15            |
|   | 16            | 17    | 18     | 19    | 20      | 21    | 22            |
| _ |               | 24    | 25     | 26    | 27      | 28    | 29            |
|   | 30            | 1     | 2      | 3     | 4       | 5     | 6             |
|   |               |       | Annul  | lér   | Videre  | -     |               |
|   |               |       |        |       |         |       |               |
|   |               |       |        |       |         |       |               |

Er du allerede APCOA FLOW bruger kan du logge ind med din e-mailadresse. Hvis ikke, bliver du taget til brugeroprettelse.

| _       |                                      |                                                                                        |             |
|---------|--------------------------------------|----------------------------------------------------------------------------------------|-------------|
|         |                                      | Indtast din e-mailadresse for at komme i gang                                          | 2           |
| In      |                                      | Email                                                                                  |             |
|         |                                      | u vil blive taget til brugeroprettelse hvis din email ikke eksisterer i vores system.  |             |
| by N    |                                      | Glemt adgangskode?                                                                     |             |
| 23111   |                                      |                                                                                        |             |
| ânec    |                                      | Annullér Videre                                                                        |             |
| 2014    |                                      | 🖪 Indtast din e-mail og adgangskode. Hvis du ikke kan huske din adgangskode, kan du få |             |
|         |                                      | den tilsendt på e-mail.                                                                |             |
| oply    |                                      |                                                                                        |             |
| umi     |                                      |                                                                                        |             |
| in a c  |                                      |                                                                                        |             |
| ings    |                                      |                                                                                        |             |
| eftelse | 2                                    |                                                                                        |             |
|         |                                      |                                                                                        | Bekræftelse |
| E.      |                                      |                                                                                        |             |
|         |                                      | Indtast din e-mailadresse för at komme i gang                                          |             |
|         |                                      | Email                                                                                  |             |
|         |                                      | 1                                                                                      |             |
|         |                                      | Du vil blive taget til brugeroprettelse hvis din email ikke eksisterer i vores system. |             |
|         |                                      | Adgangskode                                                                            |             |
| In      |                                      | Adgangskode                                                                            |             |
|         |                                      | Bekræft Adgangskode                                                                    |             |
| by N    |                                      | Bekræft Adgangskode                                                                    |             |
| 33111   |                                      | Formavn                                                                                |             |
| ânec    |                                      | Fornavn                                                                                |             |
|         |                                      | Efternavo                                                                              |             |
| 2015    |                                      | Efternavn                                                                              |             |
| oph     |                                      |                                                                                        |             |
|         |                                      | Telefonnummer                                                                          |             |
| GITT    |                                      | leietonnummer                                                                          |             |
| ings    |                                      | Glemt adgangskode?                                                                     |             |
| ftel    | Jeg accepterer Vilkår og betingelser |                                                                                        |             |
|         |                                      |                                                                                        |             |
|         |                                      | Annullér Videre                                                                        |             |
|         |                                      | 🕼 Indtast din e-mail og adgangskode. Hvis du ikke kan huske din adgangskode, kan du få |             |
|         |                                      | den tilsendt på e-mail.                                                                |             |
|         |                                      |                                                                                        |             |
|         |                                      |                                                                                        |             |

Der tages forbehold for ændringer i produktet og hjemmesiden

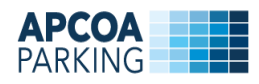

Hvis du ikke har oprettet en bil, trykker du på "Opret bil".

| r  | Indtast din ønskede nummerplade |  |
|----|---------------------------------|--|
|    | Opret bil                       |  |
|    |                                 |  |
| 20 | Annuier Videre                  |  |
| pc |                                 |  |
| 10 |                                 |  |
| 51 |                                 |  |

Indtast bilens nummerplade og en beskrivelse – f.eks. "Lånebil" og tryk på "Opret". Opret evt. flere biler (nummerplader).

|                     | Indtast d<br>Opret bil | in ønskede nummerplade |  |
|---------------------|------------------------|------------------------|--|
| р<br>10<br>20<br>23 | Nummerplade            | Beskrivetse            |  |

Vælg derefter den nummerplade, som du ønsker at benytte og bekræft ved at trykke på "Videre".

| Indtast din ønskede nummerplade<br>Opret bil |  |
|----------------------------------------------|--|
| DK = Annullér Videre                         |  |
|                                              |  |
|                                              |  |

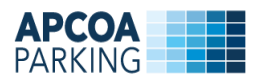

Da disse P-tilladelser ikke skal afregnes i dette system, springes "Betalingsmiddel" over og Oversigten vises. Klik på "Ja tak", hvis du ønsker, at din parkering automatisk skal forlænges. Tryk derefter "bekræft" før oprettelsen er gennemført.

| Oversigt / Opsummering                                                   | 3            |
|--------------------------------------------------------------------------|--------------|
| Pladsoplysninger<br>Månedsparkering Erhverv, Valby Maskinfabrik (Pladsnr | .: ADK-3714) |
| (i) Staridato<br>24 sep 2019                                             |              |
| Nummerplader<br>DK-                                                      |              |
| Samlet pris<br>0,00 kr.                                                  |              |
| Betalingsmiddel<br>Denne parkering er gratis                             |              |
| Skal din parkering automatisk forlænges?                                 | 🗌 Ja tak     |
| Annullér Bekræft                                                         |              |

Du er nu oprettet, og du vil modtage en bekræftelse på din e-mail.

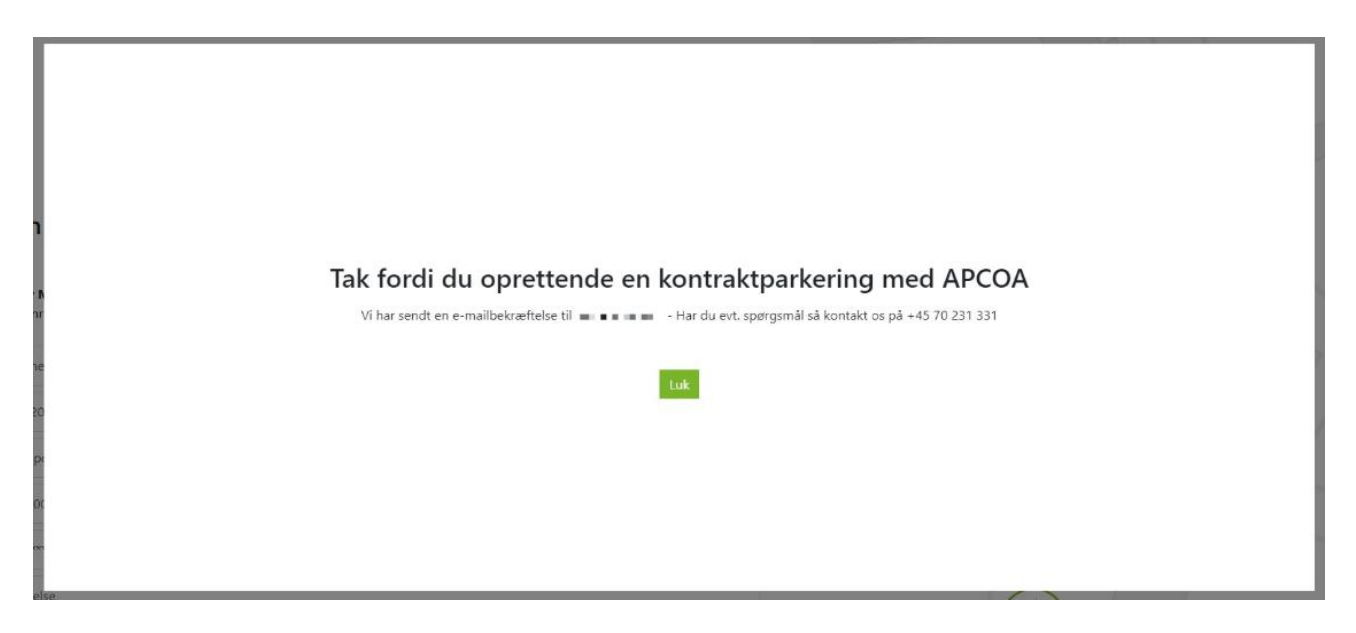

Hvis du ønsker at redigere i din parkering, f.eks. ændre din nummerplade, kan du gøre dette ved at logge ind på din APCOA FLOW konto. Gå ind i "Aktive parkeringer" og tryk på "Info".

| APCOA 🚍 FLOW       | Lejede pladser (1)                              |
|--------------------|-------------------------------------------------|
| Aktive parkeringer | Valby Maskinfabrik <sup>(1)</sup> Udleber i deg |
| Setal og tjek ud   |                                                 |

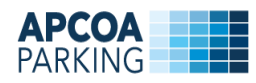

Du kan rette din nummerplade ved at trykke på blyanten.

| Månedsparkering Erhverv<br>Valby Maskinfabrik                                                                       | 0,00 kr.              |
|----------------------------------------------------------------------------------------------------|-----------------------|
| Valby Maskinfabrik, 2500 Valby   Valby Maskinfabrik, 2500 Valby   Oracle Place   Gælder for følgende pladser: 3714, |                       |
| Tilladelse udløber den 25-10-2019                                                                                   |                       |
| 4 * *                                                                                                    |                       |
| Historik                                                                                                    | ~                     |
|                                                                                                    | Tilbage Forlæng Opsig |

Vælg den bil du ønsker at ændre P-tilladelsen til. Tryk på "Næste". Tryk derefter på "Ok".

| Mackinfabrik 2500 Valby<br>My bil                                                 | følgende pladser: 3714,                                |
|-----------------------------------------------------------------------------------|--------------------------------------------------------|
| Dine favoritbiler                                                                 | ber c<br>Er du sikker?                                 |
| Favoritbiler er dine egne biler, som du automatisk betaler for ved ANPR-<br>anlæg | Er du sikker på, at du ønsker at gemme de nye værdier? |
| Sekundære biler                                                                   | Annuller Ok                                            |
| Sekundære biler er dem du låner og ikke automatisk betaler for ved<br>ANPR-anlæg  |                                                        |
| DK Lånebil                                                                        |                                                        |
| DK Lånebil                                                                        |                                                        |
| Annullér Næste                                                                    |                                                        |